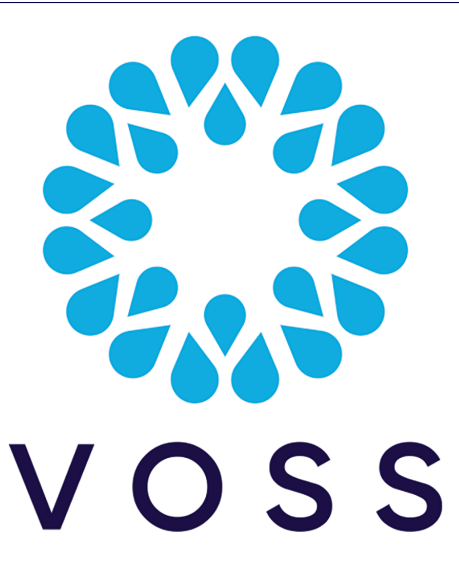

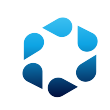

VOSS Automate NBI Install Guide

Release 24.1

Jul 15, 2024

## Legal Information

- Copyright © 2024 VisionOSS Limited. All rights reserved.
- This information is confidential. If received in error, it must be returned to VisionOSS ("VOSS"). Copyright in all
  documents originated by VOSS rests in VOSS. No portion may be reproduced by any process without prior written
  permission. VOSS does not guarantee that this document is technically correct or complete. VOSS accepts no
  liability for any loss (however caused) sustained as a result of any error or omission in the document.

DOCUMENT ID: 20240715225819

# Contents

| 1 | Intro | duction 1               |
|---|-------|-------------------------|
|   | 1.1   | Overview                |
|   | 1.2   | Before You Start        |
| 2 | New   | Install for NBI 3       |
|   | 2.1   | Software Details        |
|   | 2.2   | Download Relevant Files |
|   | 2.3   | Pre-Checks              |
|   | 2.4   | Installation Procedure  |
|   | 2.5   | Post-Checks             |

# 1. Introduction

# 1.1. Overview

VOSS Automate ships with a portfolio of service integration modules to support close working with associated provider OSS and BSS systems. Within this portfolio, VOSS Northbound Integration Module (NBI) offers integration with northbound systems for billing and reporting purposes. NBI is a module for VOSS Automate and provides functions to control the billing flow during initial customer provisioning, monitor for changes to subscribers or their services once the customer is live, and issue real-time billing updates (payloads) northbound for charging.

NBI runs as a separate appliance and provides this integration with northbound systems through a near real-time RESTful API. This interface is used to transfer a billing payload that contains information on subscribers and associated services and devices whenever a change is made to the live system.

This document describes how to install the NBI application and then connect it up to VOSS Automate and a northbound system.

Note: This version of NBI is compatible with VOSS Automate version 19.x.

Following the installation of NBI, configure the following parameters as required:

SNMP alerts

# 1.2. Before You Start

A set of configuration details and a number of requirements should be met before installation takes place.

### 1.2.1. General Requirements

Northbound System Support should be available for SSL configuration and the web service URL.

# 1.2.2. Hardware Requirements

| Node Type | Quantity | VM               | Memory                      | CPU                                        | Disk  | Network             |
|-----------|----------|------------------|-----------------------------|--------------------------------------------|-------|---------------------|
| Generic   | 1        | >= VMware<br>5.1 | 4GB with 4GB<br>Reservation | 2vCPU @ 2Ghz<br>With 4Ghz Reserva-<br>tion | 80 GB | 1 Gbit/s<br>minimum |

# 2. New Install for NBI

# 2.1. Software Details

## 2.1.1. Software Details

#### **Download Location**

#### Table 1: Download Location

| Server   | https://voss.portalshape.com     |
|----------|----------------------------------|
| Location | Downloads > VOSS NBI > [version] |

### **Software Files**

| Table 2: | Software | File | Details |
|----------|----------|------|---------|
|----------|----------|------|---------|

| File Name       | platform-install-[version].ova |
|-----------------|--------------------------------|
| SHA256 Checksum | [checksum]                     |
| File Name       | NBI-[product-version].script   |
| SHA256 Checksum | [checksum]                     |

#### **Documents**

Table 3: Document Details

| Install Guide | Install-NBI-[version].pdf                   |
|---------------|---------------------------------------------|
| Release Notes | Release-Notes-NBI-[product-<br>version].pdf |

# 2.2. Download Relevant Files

## 2.2.1. Download the Relevant Files

Refer to your VOSS Support representative for the following files:

- 1. NBI new install OVA based on the latest version of VOSS Automate:
  - a. platform-install-<version>.ova.

Download or copy to a directory accessible by the VM client.

- 2. NBI Install Script:
  - a. NBI-<name>-<version>.script where <name> is relevant to you and <version> is the NBI version to be installed.

Download or copy to a directory accessible by the VM client.

**Important:** Template definitions are **not required** if the corresponding VOSS Automate was integrated with a previous version of NBI.

# 2.3. Pre-Checks

### 2.3.1. VOSS Automate verification

**Important:** One or more verification steps require root access to VOSS Automate. These steps must be carried out by VOSS Support.

#### If working with a cluster

· Verify Primary and Secondary Nodes

database config

Verify cluster connectivity

cluster status

· Verify network connectivity, disk status and NTP

 As root user verify port 27020 is open to NBI on TCP/27020 on all Unified Nodes by reading the current firewall rules

/opt/platform/apps/cluster/cluster.py run application "config.py get /apps/mongodb/ firewall/mongodb/all"

• If not, as **root user** open TCP/27020 on all Unified Nodes to NBI by creating the firewall rule replacing <NBI IP> with the IP address of the NBI instance

/opt/platform/apps/cluster/cluster.py run application "config.py put /apps/mongodb/ firewall/mongodb/all all:tcp.27020.0#<NBI IP>"

cluster check

To check access to the database, use netcat to test the connection to the VOSS database from the NBI machine, replacing <VOSS IP> with the IP address of the VOSS instance:

diag test\_connection <VOSS IP> 27020

A system message confirms whether the connection is successful.

You can then recheck the firewall rules again on the VOSS instance:

config.py get /apps/mongodb/firewall/mongodb/all all:tcp.27020.0#all

· Copy the DB Password (root)

/usr/bin/rest --get --path=/apps/voss-deviceapi/config/seed --value

#### If the server is a single node:

· Check all services are up:

app status

Copy the DB Password (root)

/usr/bin/rest --get --path=/apps/voss-deviceapi/config/seed --value

As root user verify port 27020 is open to NBI on TCP/27020 by reading the current firewall rules

```
config.py get /apps/mongodb/firewall/mongodb/all all:tcp.27020.0#all
```

 If not, as root user open TCP/27020 to NBI by creating the firewall rule replacing <NBI IP> with the IP address of the NBI instance

config.py put /apps/mongodb/firewall/mongodb/all all:tcp.27020.0#<NBI IP>"

To check access to the database use netcat to test the connection to the VOSS database from the NBI machine, replacing <VOSS IP> with the IP address of the VOSS instance:

diag test\_connection <VOSS IP> 27020

A system message confirms whether the connection is successful.

You can then recheck the firewall rules again:

```
config.py get /apps/mongodb/firewall/mongodb/all all:tcp.27020.0#all
```

Ensure the database model files (schemas) for a *new install only* are added via he GUI - these are the files in the Download section above and are added under the Administration - Import section.

Add an NBI user to the VOSS Automate GUI:

Note: NBI uses this user for internal communication with VOSS Automate.

- Create an administrator account on VOSS Automate, with a credential policy and password that doesn't expire.
- Log in as a utility admin and add an NBI user with the following minimum permissions:
  - relation/HcsHierarchyNodeREL

read

- relation/Subscriber
  - \* read
- tool/Macro
  - \* execute (with read access on subscribers)

For VOSS Automate Provider administrators wishing to log in to the NBI GUI, the following permissions are required in the access profile:

- data/Reports
  - read
- tool/DataExtract
  - nbi\_subscriber

# 2.4. Installation Procedure

## 2.4.1. Deploy the new install OVA

**Note:** Required resources for server with a Generic role are: 2 vCPUs and 4096 MB of RAM, and 80GB Database disk.

#### Install OVA, using the "Generic" type in VMware

The downloaded OVA file is imported into VMware vCenter Server. Only one OVA file is used to deploy all the functional roles.

You choose the *Generic* node *role* when the installation wizard is run.

- 1. Log in to vSphere to access the ESXi Host.
- 2. Choose File > Deploy OVF Template.
- 3. Choose Source, browse to the location of the .ova file, and click Next.
- 4. On the Name and Location page, enter a Name for this server.
- 5. On the Deployment Configuration page, select the Generic node type.
- 6. Choose the resource pool in which to locate the VM.
- 7. Choose the data store you want to use to deploy the new VM.
- 8. Choose the disk format to use when deploying the new VM.

In production environments, "thick provisioning" is mandatory.

Thick Provision Eager Zeroed is recommended.

- 9. On the Network Mapping, choose your network on which this VM will reside.
- 10. Do not select Power on after deployment.
- 11. On the Ready to Complete page, click **Finish** to start the deployment.
- 12. After the VM is created, select the CD ROM configuration and verify the **Connect at Power On** check box is enabled. Also, verify the memory, CPU, and disk settings against the requirements shown in either the Standalone System Hardware Specification or Multinode Cluster Hardware Specification section in the Install Guide.
- 13. Power on the VM.
- 14. Configure the options in the installation wizard.

| Option | Option name       | Description                                                                                                    |
|--------|-------------------|----------------------------------------------------------------------------------------------------|
| 1      | IP                | The IP address of the server.                                                                                                    |
| 2      | netmask           | The network mask for the server.                                                                                                    |
| 3      | gateway           | The IP address of the network gateway.                                                                                                    |
| 4      | DNS               | The DNS server is optional. Ensure that the DNS server is capable of looking up all hostnames referred to, including NTP server and remote backup locations.         |
| 5      | NTP               | The NTP server is mandatory to ensure that time keeping<br>is accurate and synchronized among nodes in the same<br>cluster.                                          |
| 6      | boot password     | Enable boot loader configuration password. See the example below.                                                                                                    |
| 7      | hostname          | The hostname, not the fully qualified domain name (FQDN).                                                                                                    |
| 8      | role              | A Generic role used for NBI nodes.                                                                                                    |
| 9      | data center       | The system's geographic location (data center name, city, country that a customer can use to identify the system location). You cannot change this setting once set. |
| 10     | platform password | Platform password must be at least eight characters long<br>and must contain both uppercase and lowercase letters<br>and at least one numeric or special character.  |

15. Boot up the Virtual Machine (VM)

## 2.4.2. Install and Configure the NBI Application

#### **NBI Script Upload**

Upload the NBI Install Script (NBI-<name>-<version>.script) to the media directory of the newly deployed VM.

#### **Checksum Verification**

To verify SHA256 checksums for the script, run the following command:

• system checksum media/NBI-<name>-<version>.script

#### **NBI Package Install**

Important: Ensure no ISO's are mounted prior to continuing (run system unmount).

- 1. system unmount
- 2. app install media/NBI-<name>-<version>.script delete-on-success y --force

#### **NBI Configuration**

If certificate-based authentication is used against the northbound system:

• Ensure the certificate file and key file is copied to the media directory before running the wizard.

Run the following command to configure the NBI using the wizard:

billing-data-extract config --setup

| Option             | Description                                                                                                 | Example                                                                                                    |
|--------------------|----------------------------------------------------------------------------------------------------|----------------------------------------------------------------------------------------------------|
| remote_mongostring | Comma separated host:port combina-<br>tions for VOSS Automate DB nodes.                                     | <un1 ip="">:27020,<un2<br>IP&gt;:27020,<un3<br>IP&gt;:27020,<un4 ip="">:27020</un4></un3<br></un2<br></un1> |
| remote_seed        | The VOSS Automate DB password.                                                                              | <secret value=""></secret>                                                                                  |
| host               | The IP address of this NBI node.                                                                            | <nbi ip=""></nbi>                                                                                           |
| notifier_ca        | The path to the CA certificate that is used to sign the NBI system's authentication certificate.            | media/ca.pem                                                                                                |
| notifier_key       | The path to the private key for NBI certificate-based authentication.                                       | media/key.pem                                                                                               |
| notifier_cert      | The path to the certificate for NBI certificate-based authentication.                                       | media/cert.crt                                                                                              |
| notifier_useCerts  | Configuration to determine if certificate-<br>based authentication is required by the<br>northbound system. | True or False                                                                                               |
| notifier_url       | The HTTP API URL exposed by the northbound system for receiving noti-<br>fications from NBI.                | https:<br>// <host>:<port>/<endpoint></endpoint></port></host>                                              |
| callback_username  | NBI callback service username used by the northbound system.                                                | <username></username>                                                                                       |
| callback_password  | NBI callback service password used by the northbound system.                                                | <secret value=""></secret>                                                                                  |
| secure_callback    | Configuration to enable HTTPS on the callback service endpo                                                 | <b>True</b> if callback must accept requests over HTTPS otherwise <b>False</b>                              |
| http_connection    | IP address of VOSS Automate API, web proxy recommended for redundancy.                                      | <wp ip=""></wp>                                                                                             |
| http_user          | VOSS Automate username for NBI's API user.                                                                  | <voss api="" automate="" username<br="">for NBI&gt;</voss>                                                  |
| http_pass          | VOSS Automate password for NBI's API user.                                                                  | <voss api="" automate="" password<br="">for NBI&gt;</voss>                                                  |
| http_user          | VOSS Automate username for NBI's API user.                                                                  | <voss api="" automate="" username<br="">for NBI&gt;</voss>                                                  |
| schema             | The 2 or 3 abbreviation allocated to you by VOSS.                                                           | XY or ABC                                                                                                   |

#### **Configure Callback Service URL**

Update the callback server URL as follows:

· Set the URL

billing-data-extract config --set callback.url https://<NBI IP>:5009/callback

**Important:** The callback service URL must either be HTTP or HTTPS depending on the value set for secure\_callback

• Restart services to apply the configuration change:

```
app start --force
```

#### **Configure NBI SDE (Reconciliation) File Extraction**

- 1. On the NBI server:
- · Login as root

app install nrs --force

- · Check if ssh key pair exists
  - ls /root/.ssh/id\_rsa
- · Generate ssh key pair if it does not exist
  - ssh-keygen
- · Copy public key to the VOSS Automate node where SDE runs nightly

scp /root/.ssh/id\_rsa.pub platform@<VOSS Automate IP>:~/media/

- 2. On the VOSS Automate node where SDE runs nightly:
- Login as platform user
- · Add SFTP-only user
- user sftp add nbi\_sftp
- Set password for SFTP-only user
  - user sftp password nbi\_sftp
- Disable password expiry for SFTP-only user
  - user password expiry nbi\_sftp never
- Add the key from the media directory
  - user addkey nbi\_sftp ~platform/media/id\_rsa.pub
- Ensure that SDE has been run for the current day. If not, run it manually voss export group subscriber
- 3. On the NBI server (as root):
- · Verify that SFTP is using both key- and password-based authentication

```
sftp -vv nbi_sftp@<VOSS Automate IP>
```

- Create the NBI SDE output directory
- mkdir -p /opt/platform/admin/home/media/nbi\_extract
- · Change ownership of the NBI SDE output directory
- chown platform /opt/platform/admin/home/media/nbi\_extract
- · Edit the config to set up SFTP access details

crypttools.py edit /opt/platform/apps/billing-data-extract/billing-data-extract.json

| Кеу                   | Description                                                    | Example           |
|-----------------------|----------------------------------------------------------------|-------------------|
| sde.v4uc_ip           | The IP address of the VOSS Automate node where SDE runs daily. | <un1 ip=""></un1> |
| sde.nbi_sftp_user     | SFTP username in VOSS Automate                                 | nbi_sftp          |
| sde.nbi_sftp_password | The SFTP user's password in VOSS Automate                      | <secret></secret> |
| sde.src_location      | The path where SDE files are saved in VOSS Automate            | media/data_export |

· Test NBI SDE and verify that output is generated and saved in the correct location

billing-data-extract run\_sde

## 2.5. Post-Checks

## 2.5.1. NBI Checks

In the NBI CLI:

- View billing data extract config
  - billing-data-extract config --view
- · Confirm all services are running

```
app status
```

Test connection to VOSS Automate API and database

```
billing-data-extract test_connection
```

In the NBI GUI:

- · Spot check activation states (site and subscribers)
- · Verify messages that predate the server deployment are visible in message tracking

## 2.5.2. End-to-End Test

In the VOSS Automate GUI:

- · Create a new test subscriber. Confirm message appears in NBI
- · Make a change to an existing test subscriber. Confirm message appears in NBI